## Інструкція з експлуатації 4G STANDARD, LITE

## World Vision®

## Модель: STANDARD, LITE

Щиро дякуємо вам за вибір бездротового маршрутизатора WV 4G Connect STANDARD/LITE.

Будь ласка, уважно прочитайте і збережіть цю інструкцію. З нею вам буде зручніше використовувати наш пристрій.

## Зміст:

## 1. Загальна інформація

1.2. Зовнішній вигляд та інтерфейси

## Посібник з налаштування

## 2. Базові операції при першому підключенні

- 2.1. Встановлення власного ім'я (SSID) і паролю мережі Wi-Fi
- 2.2. Керування SIM картою
- 2.3. Розширені налаштування
- 2.4. Налаштування мережі 4G (LTE)

### 3. Вміст поставки

## 4. Застереження

## 1.2. Зовнішній вигляд та інтерфейси

Фронт

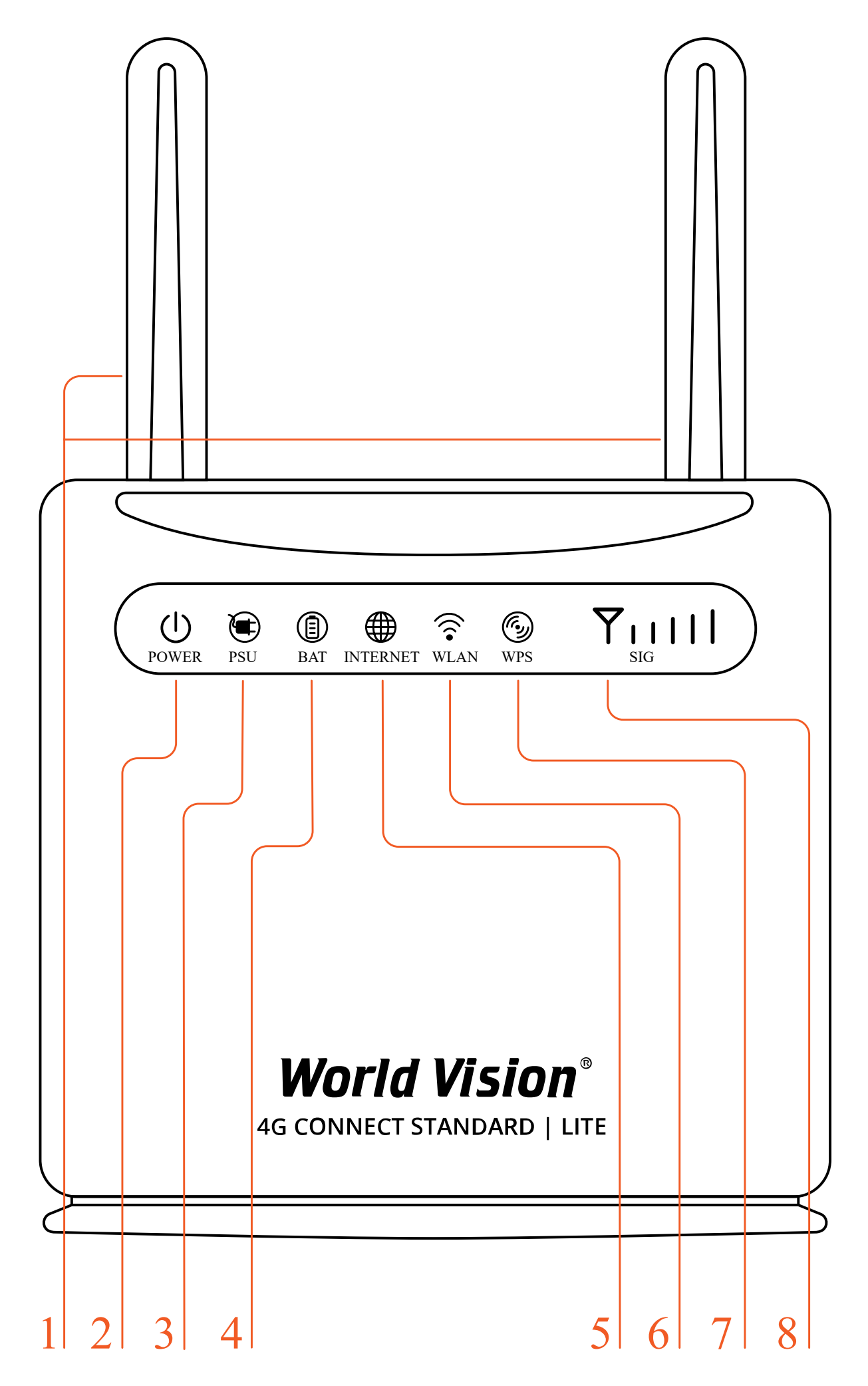

#### 2. POWER Індикація блока живлення

- Червоний маршрутизатор в нормі
- Вимкнено немає живлення, маршрутизатор вимкнений
- 3. PSU Індикація блока живлення
  - Вимкнено живлення від батареї
  - Зелений зовнішнє живлення підключено
- 4. ВАТ Індикація батареї
  - Вимкнено немає живлення від батареї
  - Зелений батарея заряджається, або заряду достатньо для роботи підключення SIM карти
  - Жовтий низький рівень заряду батареї
- 5. INTERNET
  - Зелений підключено до інтернет
  - Жовтий не підключено або йде спроба підключення SIM карти
- 6. WLAN
  - Увімк. Wi-Fi увімкнений, йде передача даних
  - Вимк. Wi-Fi вимкнено
- 7. WPS
  - Мерехтіння натиснути на 4 сек. кнопку WPS. Потім відпустити. Індикатор WPS буде мерехтіти. Якщо пристрій було підключено індикатор WPS не світиться. Якщо пристрій не було підключено, індикатор мерехтить 2 хв., а потім вимикається
- 8. Сигнал (SIG)
  - Немає індикації немає сигналу (стан сигналу можна перевірити на сторінці конфігурації терміналу)
  - Одна верт. риска слабкий рівень сигналу
  - Дві верт. риски помірний рівень сигналу
  - Три верт. риски добрий рівень сигналу
  - Всі риски дуже добрий рівень сигналу

#### Тил

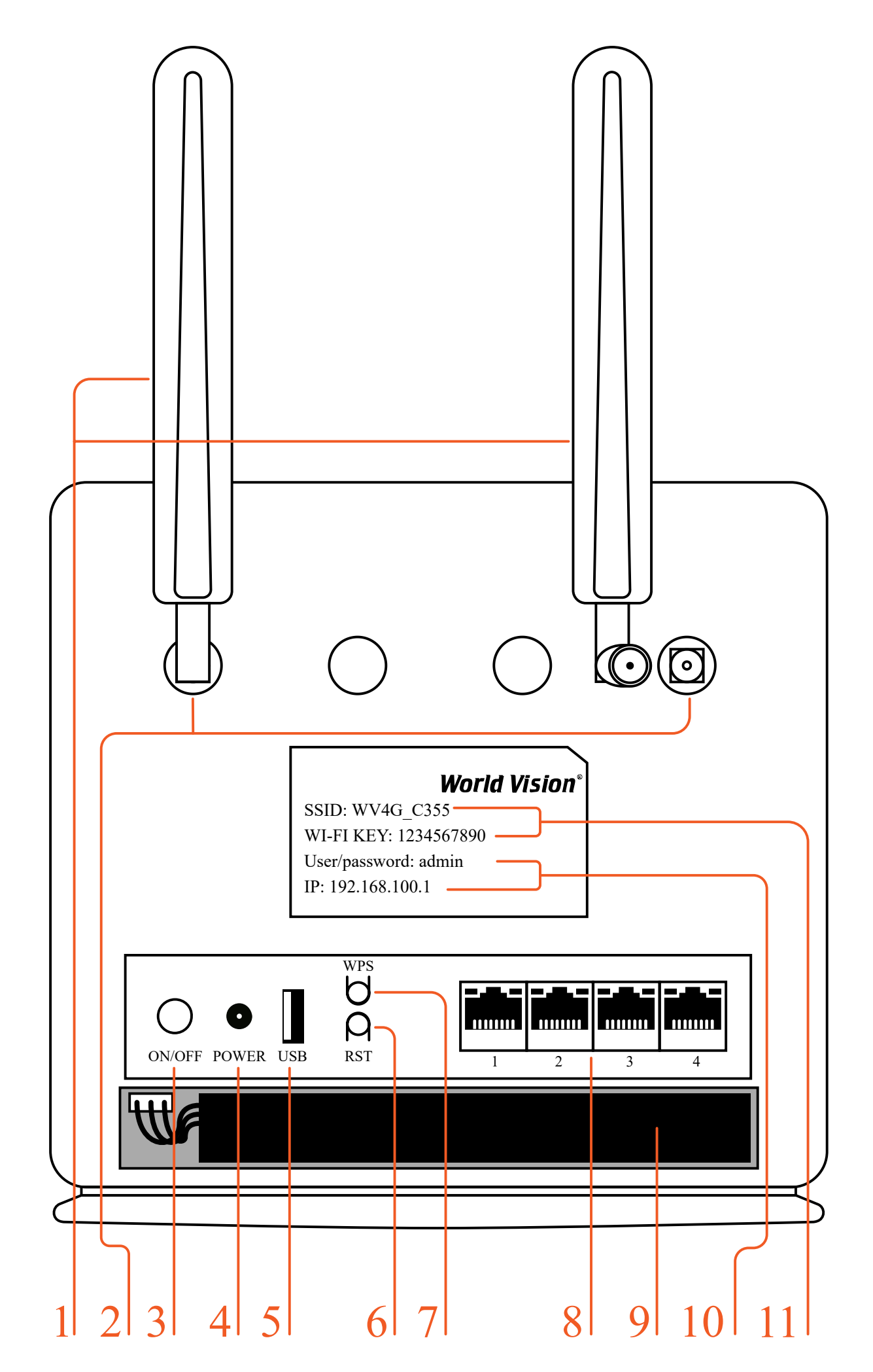

- 2. Роз'єми SMA (female) для підключення зовнішніх 4G LTE антен
- 3. Кнопка вмикання/вимикання живлення
- 4. Гніздо підключення зовнішнього блока живлення
- 5. Роз'єм USB для оновлення ПЗ маршрутизатора
- 6. Reset скидання налаштувань
- 7. WPS Кнопка режиму підключення WPS
- 8. Мережеві порти (LAN 10/100)
- 9. Батарея резервного живлення
- 10. ІР адреса для входу через браузер до веб інтерфейсу управління та налаштувань маршрутизатора, встановлено за замовченням. Логин та пароль Адміністратора у веб інтерфейсі, встановлено за замовченням
- 11. Ім'я (SSID) Wi-Fi мережі встановлено за замовченням. Пароль (ключ) до Wi-Fi мережі встановлено за замовченням

### Бічні сторони

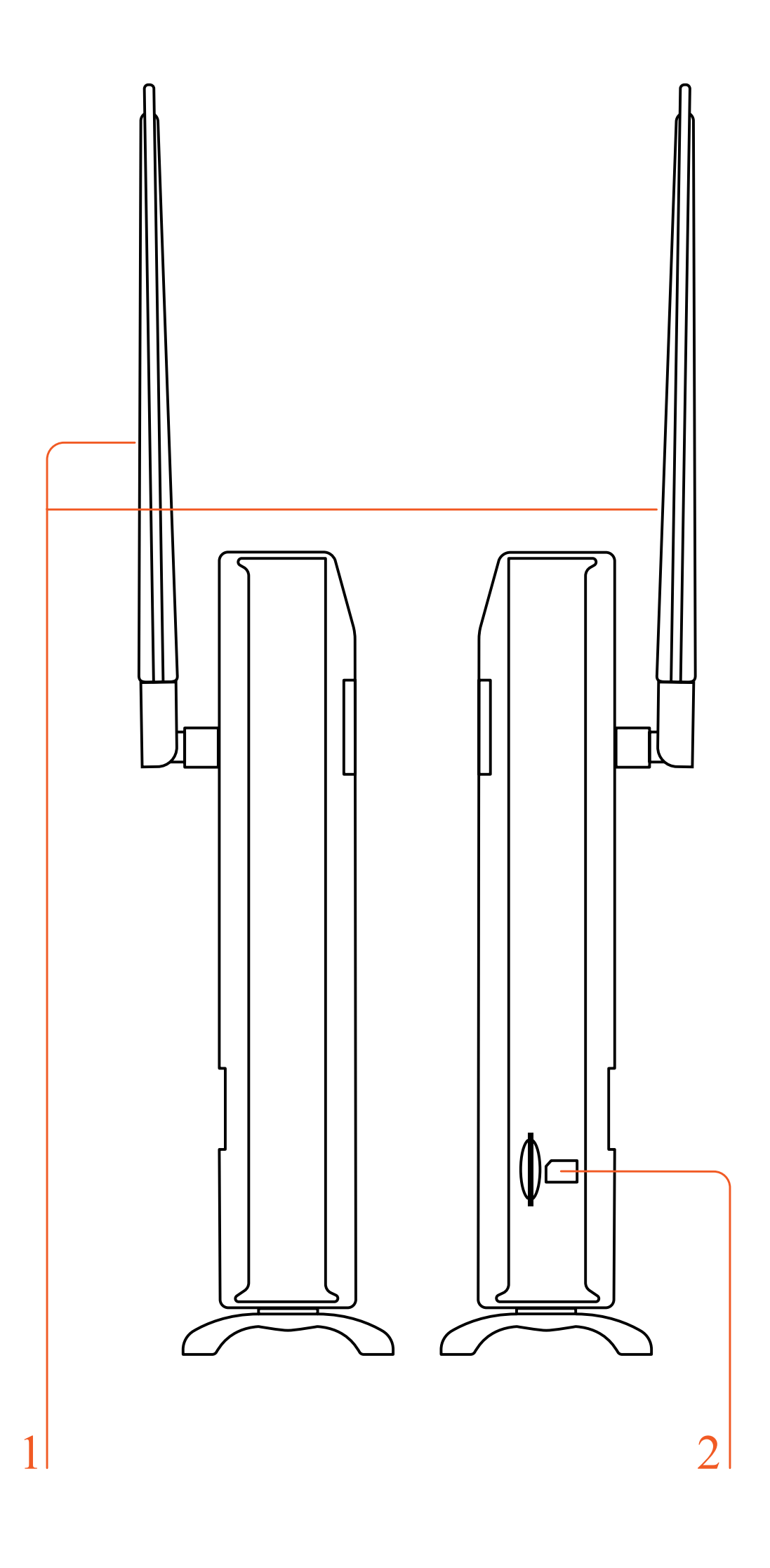

- 1. Знімні 4G LTE антени тип конектора SMA (male)
- 2. Гніздо для SIM карти

## 2. Базові операції при першому підключенні

До маршрутизатора підключається стандартний кабель RJ45 або виконується бездротове підключення за допомогою WLAN до комп'ютера. Підтримка операційних систем сімейства Windows, MAC OS, Linux, Android та інші.

- 1. Розпакуйте пристрій, вставте SIM карту в роз'єм, а потім підключіть комплектний блок живлення (12 В, 1А)
- 2. В налаштуваннях комп'ютера оберіть автоматичне отримання IP адреси. Після отримання комп'ютером IP адреси, для входу на домашню сторінку маршрутизатора в браузері введіть IP адресу пристрою і натисніть клавішу «enter». У верхньому правому куті на екрані натисніть кнопку «login». Поточна IP адреса пристрою, ім'я користувача і пароль відображені на табличці зі зворотної сторони пристрою.

💯 4G Connect

×

| Vorld Vision®                     |                  | FDD_LTE Lifecell | atl | 11 10 \$           |
|-----------------------------------|------------------|------------------|-----|--------------------|
| 46 CONNECT ST/LI                  |                  |                  |     | Вхід Українсьска 🗸 |
| Стан Інтернету                    |                  |                  |     |                    |
| IMEI                              | 8665701          |                  |     |                    |
| Стан USIM карти                   | SIM карта готова |                  |     |                    |
| Мережевий режим                   | LTE              |                  |     |                    |
| Стан IPv4                         | Підключено       |                  |     |                    |
| WAN IP adpeca                     | 10.040.000.040   |                  |     |                    |
| IPv4 DNS                          |                  |                  |     |                    |
| Мобільна мережа                   |                  |                  |     |                    |
| Всього                            | 1.97GB           |                  |     |                    |
| Вивантаження                      | 0.53GB           |                  |     |                    |
| Завантаження                      | 1.44GB           |                  |     |                    |
| Швидкість вивантаження            | 17.76Kb/s        |                  |     |                    |
| Швидкість завантаження            | 8.63Kb/s         |                  |     |                    |
| Тривалість підключення до мережі  | 23h57mins20sec   |                  |     |                    |
| Інформація про мобільну<br>мережу |                  |                  |     |                    |
| PLMN                              | Lifecell/25506   |                  |     |                    |
| Стан сервісу                      | Нормальна        |                  |     |                    |
| Поточна ресстрація Cell PCI       | 73               |                  |     |                    |
| Cell ID                           | 21               |                  |     |                    |
| RSRQ                              | -12.5 dB         |                  |     |                    |
| RSRP                              | -84 dBm          |                  |     |                    |
| SINR                              | 4                |                  |     |                    |
| Поточний діапазон доступу         | Діапазон 3       |                  |     |                    |
| Роумінг                           |                  |                  |     |                    |
| MCS                               |                  |                  |     |                    |
| CQI                               |                  |                  |     |                    |
| RSSI                              | -                |                  |     |                    |
| Стан антени                       |                  |                  |     |                    |
| Антена 1                          | Зовнішня         |                  |     |                    |
| Антена2                           | Зовнішня         |                  |     |                    |

# 2.1. Встановлення власного ім'я (SSID) і паролю мережі Wi-Fi

Натисніть Авторизуватись, щоб увійти на сторінку конфігурації пристрою. Ім'я користувача та пароль для входу надруковані на наклейці позаду пристрою. Вхідні дані замовчуванням Логін : admin та Пароль : admin.

| Morld Visi    |                                             |    |             |
|---------------|---------------------------------------------|----|-------------|
| 4G CONNECT ST | <b>DN</b><br>//T                            |    | L 🖓         |
|               | /                                           | Ук | раїнсьска 🗸 |
|               |                                             |    |             |
|               |                                             |    |             |
|               |                                             |    |             |
|               |                                             |    |             |
|               |                                             |    |             |
|               |                                             |    |             |
|               | Імя користувача                             |    |             |
|               | Імя користувача                             |    |             |
|               | Імя користувача<br>admin                    |    |             |
|               | Імя користувача<br>admin<br>Пароль          |    |             |
|               | Імя користувача<br>admin<br>Пароль<br>admin |    |             |

Після авторизації з'являеться головна сторінка налаштування маршрутизатора.

🐠 4G Connect

× +

С 🛦 Не защищено | 192.168.100.1/index.html#before

# 4G CONNECT ST/LT

FDD\_LTE Lifecell

.ill 🕀 🚺 🗖 🖓

Змінити пароль для входу Вихід Українсьска ч

| До дому                                                                                                | Швидкі<br>налаштування      | Налашт<br>прис | гування<br>трою                                                                                                | SMS                                                                    | Телефонна книга                | Брандмауер                                                                                                    | Налаштування<br>системи                                      |
|----------------------------------------------------------------------------------------------------|-----------------------------|----------------|----------------------------------------------------------------------------------------------------|------------------------------------------------------------------------|--------------------------------|----------------------------------------------------------------------------------------------------|--------------------------------------------------------------|
| Інтернет<br>Підключення д<br>ОМ<br>ІМЕІ<br>8665700<br>ІМЅІ<br>25506<br>LAN Домен<br>——<br>WAN IP адрес | Налашт<br>до інтернету<br>а | ування         | Posu<br>Bepcia<br>A390B_<br>RSRP<br>-84 dBn<br>SINR<br>7<br>Cell ID<br>21<br>Qianas<br>Qianaso<br>Phy Ce<br>73 | ирені<br>прошивки<br>_B8_IP_YJ_V01.4<br>n<br>он<br>он<br>ин 3<br>ен ID | Налаштування<br>01.02Р42U05_05 | Домашня мер<br>Бездротове<br>3<br>кабель<br>0<br>Бездротове<br>Назва мережі (3<br>4G_CONNECT_LI<br>Макс. кількість<br>32<br>Wi-Fi MAC | оежа Налаштування<br>Налаштування<br>SSID)<br>ITE<br>доступу |
|                                                                                                    |                             |                | DHC                                                                                                    | 2                                                                      |                                | LAN MAC                                                                                                    |                                                              |
| Статистика<br>Використано<br>— —<br>Всього<br>— —                                                      | Налашт                      | ування         | IP адр<br>192.168<br>Пул ад<br>192.168                                                                         | еса<br>3.100.1<br>цресів DHCP II<br>3.100.100 - 192.1                  | P<br>168.100.200               | F8:84<br>Пропускна здат<br>20MHZ/40MHZ<br>Перезалуск при                                                                              | ність каналу                                                 |

World Vision ®, Copyright © 2010-2023 All rights reserved

Перейдіть в розділ «Бездротове налаштування»

a) Конфігурація SSID. Тут користувач може легко налаштувати та зберегти власне ім'я або пароль мережі Wi-Fi (SSID).

| G CONNEC                  | T ST/LT                |                          |                           | FDD<br>3M                         | LTE Lifecell      | и 🌐 🕂 🗖 🛜 4               |
|---------------------------|------------------------|--------------------------|---------------------------|-----------------------------------|-------------------|---------------------------|
| До дому                   | Швидкі<br>налаштування | Налаштування<br>пристрою | SMS                       | Телефонна книга                   | Брандмауэр        | Налаштування<br>системи   |
| < Hana                    | штуйте бездрот         | ову точку доступу, що    | Налашт<br>5 ваш мобільний | ування Wi-Fi<br>телефон або ноутб | ук могли отримати | доступ до мережі через не |
| SSID                      | Wi-Fi Увім./В          | имк.                     | €Увімкнут                 | и Овимкнут                        | И                 |                           |
| WPS                       | SSID                   |                          |                           |                                   |                   | Затосувати                |
| Розширені<br>налаштування | Імя мережи             | (SSID) *                 | 4G_CON                    | INECT_LITE                        |                   |                           |
| ільтр WLAN MAC            |                        |                          |                           | oadcast                           |                   |                           |
|                           | Режим безпе            | еки                      | WPA2(A                    | ES)-PSK                           |                   | ~                         |
|                           | Пароль *               |                          |                           |                                   |                   |                           |
|                           |                        |                          | Показат                   | и пароль                          |                   |                           |
|                           |                        |                          |                           |                                   |                   |                           |
|                           |                        |                          |                           |                                   |                   |                           |
|                           |                        |                          |                           |                                   |                   |                           |
|                           | Макс. кількіс          | ть станцій               | 32                        |                                   |                   | ~                         |

b) Перейдіть в розділ налаштування Wi-Fi

Налаштування WPS. Полегшує підключення пристроїв до Wi-Fi мережі маршрутизатора. За допомогою WPS можна підключити пристрій до Wi-Fi без введення пароля.

| G CONNE                   | / <b>ision</b> ®<br>ct st/lt                                                                                                    |                                                                                                    | FDD_LTE Lifecell<br>Змінити пароль ді                                                                                                    | ыШ ⊕т↓ 	 💭 穼                                                                |
|---------------------------|----------------------------------------------------------------------------------------------------|----------------------------------------------------------------------------------------------------|----------------------------------------------------------------------------------------------------|-----------------------------------------------------------------------------|
| До дому                   | Швидкі Налаштуван<br>налаштування пристрок                                                                                                    | IHR SMS TE                                                                                                    | лефонна книга Брандмауэр                                                                                                    | Налаштування<br>системи                                                     |
| < <sub>Har</sub>          | аштуйте бездротову точку дост                                                                                                    | Налаштува<br>упу, щоб ваш мобільний тел                                                                                                    | ання Wi-Fi<br>ефон або ноутбук могли отрим                                                                                                    | ати доступ до мережі через н                                                |
| SSID                      | Wi-Fi Увім./Вимк.                                                                                                    | Эувімкнути                                                                                                    | Овимкнути                                                                                                    |                                                                             |
| WPS                       | WPS                                                                                                    |                                                                                                    |                                                                                                    | Затосувати                                                                  |
| Розширені<br>налаштування | WPS *                                                                                                    |                                                                                                    |                                                                                                    | ]                                                                           |
| ільтр WLAN MAC            |                                                                                                    |                                                                                                    |                                                                                                    | Затосувати                                                                  |
|                           | <ul> <li>WPS (Wi-Fi Protecte<br/>мережу без спеціал</li> <li>PIN-код: потрібно ва<br/>РВС: Ви можете вий<br/>на пристрої, щоб ув</li> <li>Пристрій чекатиме</li> </ul> | d Setup) — це стандарт, який до<br>ьних налаштувань, таких як: SSI<br>зести PIN-код, створений клієнто<br>брати PBC (Налаштування кнопи<br>імкнути функцію WPS.<br>отримання запиту на доступ від | зволяє користувачам легко та безпе<br>D, режим безпеки та пароль.<br>м доступу.<br>и) на веб-сторінці або утримувати кн<br>клієнта бездротового доступу протяг | ню налаштовувати бездротову<br>юпку WPS протягом 3-4 секунд<br>ом 2 хвилин. |

c) Розширенні налаштування. Тут користувач може вибрати канал зв'язку, режим мережі Wi-Fi, код країни/ регіону та пропускну здатність частоти каналу Wi-Fi.

| G CONNEC                  | T ST/LT               | 9                                                     |                                       | FDI<br>3M                                              | D_LTE Lifecell<br>інити пароль для в | ыll @ti 🖸 🛜4<br>аходу Вихід Українсьска 🗸 |
|---------------------------|-----------------------|-------------------------------------------------------|---------------------------------------|--------------------------------------------------------|--------------------------------------|-------------------------------------------|
| До дому н                 | Швидкі<br>алаштування | Налаштування<br>пристрою                              | SMS                                   | Телефонна книга                                        | Брандмауэр                           | Налаштування<br>системи                   |
| <b>К</b> <sub>Налаі</sub> | итуйте бездрот        | ову точку доступу, що                                 | <b>Налаш</b><br>5 ваш мобільні        | тування Wi-Fi<br>ий телефон або ноутб                  | ук могли отримати                    | доступ до мережі через неї                |
| SSID                      | Wi-Fi Увім./В         | имк.                                                  | <ul> <li>Увімкні</li> </ul>           | ути ОВимкнут                                           | и                                    |                                           |
| WPS                       | Розшире               | ні налашту <mark>в</mark> ання                        | a                                     |                                                        |                                      | Затосувати                                |
| Розширені<br>налаштування | Вибір діапаз          | ону                                                   | 2.4G                                  |                                                        |                                      |                                           |
| ИЛЬТР WLAN MAC            | Мережевий             | режим                                                 | 802.11                                | l b/g/n                                                |                                      | ~                                         |
|                           | Пропускна з,          | датність каналу                                       | 20MH:                                 | z/40MHz                                                |                                      | ~                                         |
|                           | Код країни/р          | егіону                                                | UNITE                                 | ED KINGDOM                                             |                                      | ~                                         |
|                           | Частота (Кан          | ал)                                                   | Авто                                  |                                                        |                                      | •                                         |
|                           |                       |                                                       |                                       |                                                        |                                      | Затосувати                                |
|                           | 0                     |                                                       |                                       |                                                        |                                      |                                           |
|                           | • Ви<br>• Ре          | бір діапазону: Ви можете<br>ким мережі: виберіть відг | вибрати відповідн<br>ковідний режим м | ний діапазон для свого пр<br>юрежі Wi-Fi, продуктивніс | истрою.<br>ть Wi-Fi пристрою бу      | це покращена.                             |

World Vision ®, Copyright © 2010-2023 All rights reserved

d) Фільтр МАС WLAN. Тут користувач може встановити режим фільтрації МАС-адрес у бездротовій мережі.

- Білий список: дозволити клієнту підключитися до пристрою за допомогою WLAN, якщо MAC-адреса клієнта існує у списку MAC-адрес.
- Чорний список: заборонити підключення клієнта до пристрою за допомогою WLAN, якщо MAC-адреса клієнта існує у списку MAC-адрес.

| G CONNEC                  | CT ST/LT                                                                                                    | FDD_LTE Lifecell 📶 💮 🔃 🍋 📚 4<br>Змінити пароль для входу Вихід <u>Українсьска 🗸</u>                                                                                          |
|---------------------------|----------------------------------------------------------------------------------------------------|----------------------------------------------------------------------------------------------------|
| До дому                   | Швидкі Налаштування<br>налаштування пристрою                                                                  | я SMS Телефонна книга Брандмауэр Налаштування системи                                                                                                    |
| K Hana                    | аштуйте бездротову точку доступу,                                                                             | Налаштування Wi-Fi<br>у, щоб ваш мобільний телефон або ноутбук могли отримати доступ до мережі через неї                                                                     |
| SSID                      | Wi-Fi Увім./Вимк.                                                                                             | Увімкнути ОВимкнути                                                                                                    |
| WPS                       | Фільтр WLAN MAC                                                                                               |                                                                                                    |
| Розширені<br>налаштування | Формат МАС фільтра                                                                                            | Без правил                                                                                                    |
| Фільтр WLAN<br>MAC        |                                                                                                    |                                                                                                    |
|                           |                                                                                                    |                                                                                                    |
|                           |                                                                                                    |                                                                                                    |
|                           |                                                                                                    |                                                                                                    |
|                           | 0                                                                                                    | Затосувати                                                                                                    |
|                           | <ul> <li>Встановіть режим фільт;</li> <li>Без правил: вимкніть фі</li> <li>Білий список: дозволити</li> </ul> | ьтрації МАС-адрес у виладаючому списку WLAN MAC Filter.<br>фільтр WLAN MAC.<br>ти кліенту підключатися до пристрою за допомогою WLAN, якщо MAC-адреса клієнта існує в списку |
|                           | MAC-adpecia.                                                                                                  |                                                                                                    |

World Vision <sup>®</sup>, Copyright <sup>©</sup> 2010-2023 All rights reserved

# 2.2. Керування SIM картою

J

а) В розділ «SMS на пристрої» потрапляють повідомлення по закінченню вмістимості пам'яті на SIM-карті.

|               | <b>Vision</b> °<br>ECT ST/LT | 0                        |        | FDD<br>3Mi              | LTE Lifecell | иіі 🌐 🔃 📶 🐔<br>яходу Вихід Українсься |
|---------------|------------------------------|--------------------------|--------|-------------------------|--------------|---------------------------------------|
| До дому       | Швидкі<br>налаштування       | Налаштування<br>пристрою | SMS    | Телефонна книга         | Брандмауэр   | Налаштування<br>системи               |
|               |                              |                          |        |                         |              |                                       |
| <             |                              |                          | Присті | й SMS (15/100)          |              |                                       |
| <<br>Пристрій | Новий                        | Видалити Онови<br>омер   | Присті | й SMS (15/100)<br>Зміст |              | Час                                   |

b) В категорії SMS приходять повідовлення про сплату тарифних планів мобільного оператора, або повідомлення іншого типу.

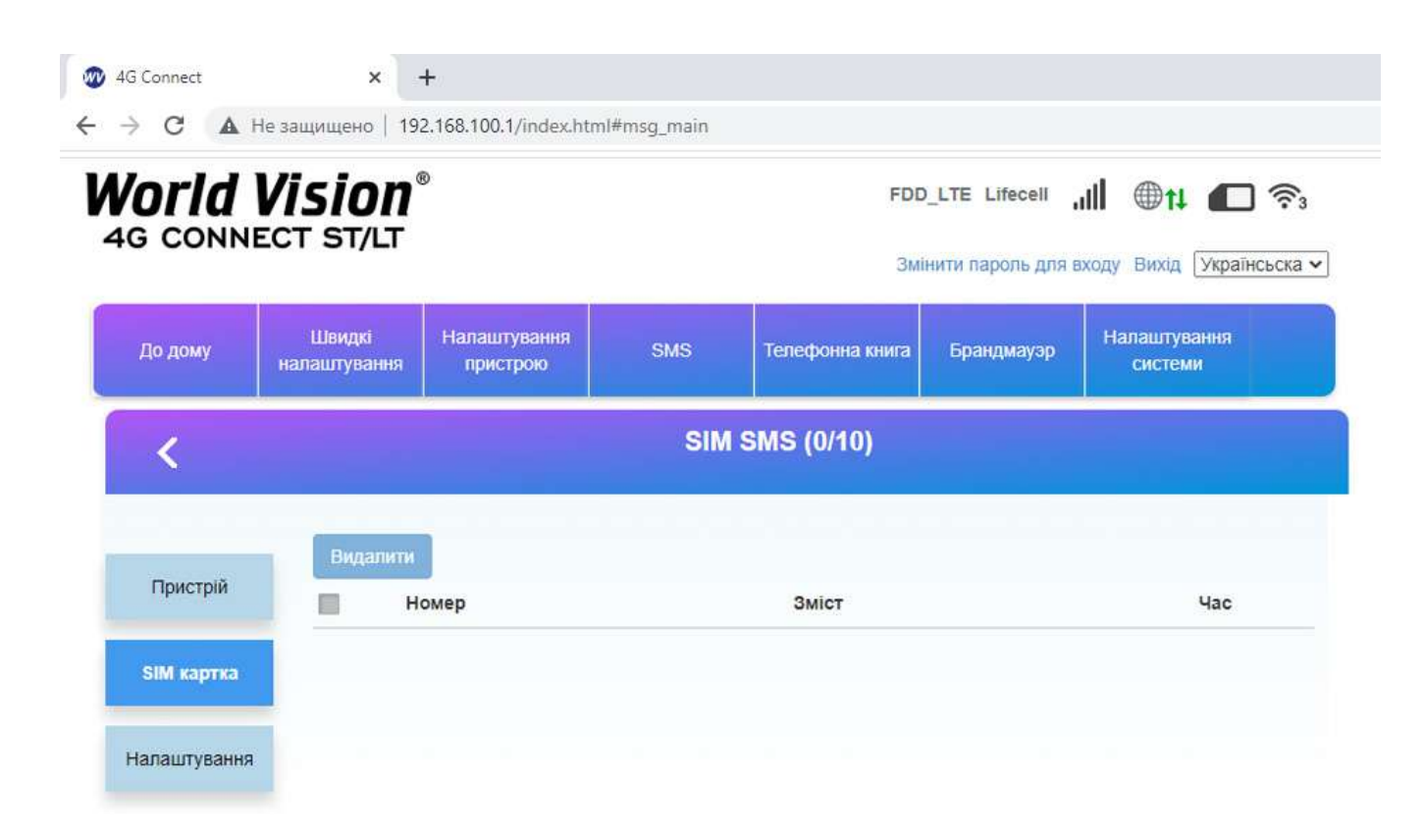

с) «Налаштування SMS».

У даному розділі користувач може вибрати допустимий період часу по закінченні якого, вхідні повідомлення будуть SMS будуть перенесені на пристрій.

| G CONNE                    | CT ST/LT                                                               |                                                               |                                                            | FDD<br>3Mil                                              | _LTE Lifecell<br>нити пароль для в | ніі 🌐 🔃 👘 🥱 заходу Вихід Українсьска 🕻 |
|----------------------------|------------------------------------------------------------------------|---------------------------------------------------------------|------------------------------------------------------------|----------------------------------------------------------|------------------------------------|----------------------------------------|
| До дому                    | Швидкі Нала<br>налаштування пр                                         | аштування<br>иистрою                                          | SMS                                                        | Телефонна книга                                          | Брандмауэр                         | Налаштування<br>системи                |
| <                          |                                                                        |                                                               | Налац                                                      | итування SMS                                             |                                    |                                        |
| Пристрій                   | Налаштування                                                           | SMS                                                           |                                                            |                                                          |                                    |                                        |
|                            | Термін дії                                                             | Mar                                                           | ксимум                                                     |                                                          | ~                                  |                                        |
|                            |                                                                        |                                                               |                                                            |                                                          |                                    |                                        |
| SIM картка                 | Номер центру *                                                         | +380                                                          | 0639010000                                                 |                                                          |                                    |                                        |
| SIM картка<br>Налаштування | Номер центру *<br>Звіт про доставку                                    | +380                                                          | 0639010000<br>ікнути 🤇                                     | Вимкнути                                                 |                                    |                                        |
| SIM картка<br>Чалаштування | Номер центру *<br>Звіт про доставку                                    | +38(                                                          | 0639010000                                                 | Вимкнути                                                 |                                    | Затосувати                             |
| SIM картка<br>Чалаштування | Номер центру *<br>Звіт про доставку                                    | +38                                                           | о639010000                                                 | Вимкнути                                                 |                                    | Затосувати                             |
| SIM картка<br>Чалаштування | Номер центру *<br>Звіт про доставку<br>• Термін дії: в                 | +38<br>ОУВІМ<br>встановіть термін ді                          | 0639010000<br>ікнути ()<br>ії для вихідни:                 | Вимкнути                                                 |                                    | Затосувати                             |
| SIM картка<br>Налаштування | Номер центру *<br>Звіт про доставку<br>• Термін дії: є<br>• Номер цент | +38<br>Оувім<br>астановіть термін ді<br>гру: введіть номер \$ | 0639010000<br>ікнути (<br>ії для вихідни:<br>SMS центру. Д | Вимкнути<br>к повідомлень.<br>ля отримання додаткової ін | формації Будьласка                 | Затосувати<br>а зверніться до свого    |

World Vision ®, Copyright © 2010-2023 All rights reserved

d) Управління USSD. Тут ви можете надіслати в мережу (з попередньо визначеними цифрами або символами) і мережа буде використовувати інструкції для надання відповідних послуг.

Перейшовши в «Розширені налаштування» до розділу «USSD» користувач може надсилати запити в мережу згідно до запропонованих команд мобільного оператора.

Наприклад для того, щоб переглянути баланс на SIM карті мобільного оператора Lifecell, достатньо вписати в поле \*111# та натиснути «Відповісти».

| G CONNEC                                                 | TSION®                   |                          |                          | wc<br>Змі                            | DMA Lifecell         | и 🌐 🕂 🔲 🛜<br>коду Вихід Українсьск |
|----------------------------------------------------------|--------------------------|--------------------------|--------------------------|--------------------------------------|----------------------|------------------------------------|
| До дому                                                  | Швидкі і<br>налаштування | Налаштування<br>пристрою | SMS                      | Телефонна книга                      | Брандмауэр           | Налаштування<br>системи            |
| <                                                        |                          |                          | Розширен                 | і налаштуванн                        | я                    |                                    |
| кономія енергії                                          | USSD                     |                          |                          |                                      |                      |                                    |
| 2542                                                     | Зміст                    |                          | Balans 0.                | 01 grn <mark>, bonus 0.00.</mark>    |                      |                                    |
| DHCP                                                     |                          |                          | Dodatkov<br>plat, dali v | i groshi na vash rahun<br>rid 5 grn. | okl 2 dni bez dodatk | covikh                             |
| USSD                                                     |                          |                          | 1.Tak                    |                                      |                      |                                    |
|                                                          |                          |                          |                          |                                      |                      | Comment                            |
| DDNS                                                     |                          |                          |                          |                                      |                      | Скасувати                          |
| DDNS<br>Керування PIN                                    | Відповісти на *          |                          | *111#                    |                                      |                      |                                    |
| DDNS<br>Керування PIN<br>TTL                             | Відповісти на *          |                          | *111#                    |                                      |                      | Відповісти                         |
| DDNS<br>Керування РІМ<br>ТТL<br>Блокування<br>діапазонів | Відповісти на *          | жете надіслати команд    | *111#                    | аредньо визначеними ци               | фрами або символами  | Відповісти<br>и) і мережа буде     |

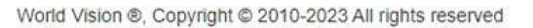

# 2.3. Розширені налаштування

а) В розділі «Розширені налаштування»

Економія енергії Користовачу пропонуєтся збільшити або зменшити діапазон покриття Wi-Fi.

| G CONNE         | /ision®<br>CT ST/LT    | D                                                        |                                                          | FDD<br>3Mi                                 | LTE Lifecell          | лііі 🌐 ti 🧰 🛜<br>входу Вихід Українсьска |
|-----------------|------------------------|----------------------------------------------------------|----------------------------------------------------------|--------------------------------------------|-----------------------|------------------------------------------|
| До дому         | Швидкі<br>налаштування | Налаштування<br>пристрою                                 | SMS                                                      | Телефонна книга                            | Брандмауэр            | Налаштування<br>системи                  |
| <               |                        |                                                          | Розширен                                                 | і налаштуванн                              | я                     |                                          |
| кономія енергії | Налашту                | зання робочих                                            | характерист                                              | ик Wi-Fi                                   |                       |                                          |
| DHCP            | Зона покритт           | ra Wi-Fi Oi<br>Oi<br>Oi                                  | Мале покриття W<br>Середнє покриття<br>Велике покриття V | i-Fi - найдовший час  <br>i Wi-Fi<br>Wi-Fi | ооботи батареї        |                                          |
| USSD            |                        |                                                          |                                                          |                                            |                       | Затосувати                               |
| DDNS            | ()<br>• Not            | фиття Wi-Fi:                                             |                                                          |                                            |                       |                                          |
| Керування PIN   |                        | <ul> <li>Коротке покриття<br/>служби батареї.</li> </ul> | я Wi-Fi: охоплення т                                     | а робота з невеликим ен                    | ергоспоживанням, це   | найкраща умова для терміну               |
|                 |                        | <ul> <li>Середнє покрита<br/>при нормальном</li> </ul>   | гя Wi-Fi: покриття та<br>у споживанні енергі             | споживання електроене                      | ргії становлять полоє | ину здатності обладнання                 |
| TTL             |                        |                                                          | Wi-Fi: максимальна                                       | потужність випромінюва                     | ння та покриття, якш  | ю кінцевий пристрій усе ще               |

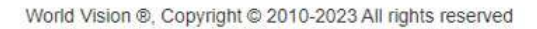

b) Розділ «DHCP».

- IP-адреса: IP-адреса LAN маршрутизатора. Ви можете отримати доступ до сторінки керування пристроєм через цю IP-адресу.
- Маска підмережі: Маска підмережі для ІР-адреси.
- Увімкнення DHCP-сервера: якщо увімкнено службу протоколу динамічної конфігурації хоста (DHCP), пристрій призначає IP-адреси підключеним до нього клієнтам.
- Вимкнення DHCP-сервера: якщо службу протоколу динамічної конфігурації хоста (DHCP) вимкнено, пристрій не призначає IP-адреси підключеним до нього клієнтам і IP-адреси треба ввести вручну з кожного клієнта.
- Пул IP-адресів DHCP: початкова та кінцева IP-адреси визначають діапазон IP-адресів, які призначаєються сервером DHCP для доступу до пристроїв. IP-адреса поза цим діапазоном не може бути призначена сервером DHCP.
- Час оренди DHCP: час оренди визначає, як довго комп'ютер може використовувати IP-адресу. Якщо пристрій продовжуватиме використовувати IP-адресу, він повинен знову ініціювати запит до закінчення терміну оренди. Ця IP-адреса не буде призначена іншому пристрою, доки старий пристрій не ініціюватиме запиту після закінчення терміну оренди.

|                          | Vision <sup>®</sup>                                                                                                    |                                                                                                    | FDI                                                                                                    | D_LTE Lifecell                                                                                      | ıll ⊕t <b>i (C)</b> 奈4                                                                        |  |  |
|--------------------------|----------------------------------------------------------------------------------------------------|----------------------------------------------------------------------------------------------------|----------------------------------------------------------------------------------------------------|----------------------------------------------------------------------------------------------------|-----------------------------------------------------------------------------------------------|--|--|
| 40 00111                 |                                                                                                    |                                                                                                    | Змі                                                                                                    | Змінити пароль для входу Вихід Українсьска 🗸                                                        |                                                                                               |  |  |
| До дому                  | Швидкі Налаштування<br>налаштування пристрою                                                                                                    | SMS                                                                                                    | Телефонна книга                                                                                             | Брандмауэр                                                                                          | Налаштування<br>системи                                                                       |  |  |
| <                        |                                                                                                    | Розширен                                                                                               | і налаштуван                                                                                                | ня                                                                                                  |                                                                                               |  |  |
| Економія енергії         | DHCP                                                                                                    |                                                                                                    |                                                                                                    |                                                                                                    |                                                                                               |  |  |
| DHCP                     | IP адреса *<br>Маска підмережі *                                                                                                    | 192.16                                                                                                 | 5.255.0                                                                                                    |                                                                                                    |                                                                                               |  |  |
| USSD                     | DHCP Server                                                                                                    | Увімкну                                                                                                | ли Овимкнут                                                                                                 | ги                                                                                                  |                                                                                               |  |  |
| DDNS                     | Пул адресів DHCP IP *                                                                                                    | 192.16                                                                                                 | 8. 100. 100                                                                                                 | - 192.168.100.2                                                                                     | 00                                                                                            |  |  |
| Керування PIN            | Час аренди DHCP *                                                                                                    | 24                                                                                                    | годин                                                                                                    |                                                                                                    |                                                                                               |  |  |
| TTL                      |                                                                                                    |                                                                                                    |                                                                                                    |                                                                                                    | Затосувати                                                                                    |  |  |
| Блокування<br>діапазонів | IP-agpeca: IP-agpeca LAN +<br>agpecy.     Macka nigwepexi: Macka nig                                                                                                    | иаршрутизатора. В<br>омережі для IP-адр                                                                | и можете отримати досту<br>еси                                                                              | уп до сторінки керуван                                                                              | ня пристроєм через цю IP-                                                                     |  |  |
| Блокування Cell          | <ul> <li>Узімкнення DHCP-сервера</li> <li>IP-адреси підключеним до</li> <li>Вимиснення DHCP-сервера</li> <li>призначає IP-адреси лідклі</li> <li>Пул IP-адресів DHCP: поча</li> </ul> | акщо увімкнено сл<br>нього клієнтам.<br>якщо службу прот<br>оченим до нього кл<br>пткова та кінцева IP | пужбу протоколу динаміч<br>околу динамічної конфігу<br>іюнтам і IP-адреои треба<br>-адреси визначають діаг  | ної конфігурації хоста<br>(рації хоста (DHCP) ви<br>ввести вручну з кожн<br>газон IP-адресів, які п | (DHCP), пристрій призначає<br>миснено, приотрій не<br>ого клієнта.<br>ризначаєються сервером  |  |  |
|                          | <ul> <li>Час оренди DHCP: час оре<br/>продовжуватиме використо<br/>адреса не буде призначена<br/>оренди.</li> </ul>                                                                   | трона, IP-адреса по<br>нди визначае, як д<br>реувати IP-адресу, і<br>а іншому пристрою,                | иза цим діапазоном не ис<br>овго комп'ютер може вик<br>він повинен анову ініціюв<br>доки старий пристрій не | оже сути призначена с<br>ористовувати IP-адре<br>ати запит до закінчен<br>з ініціюватиме запиту     | нервером Онсин.<br>су. Якщо пристрій<br>ня терміну оренди. Ця IP-<br>після закінчення терміну |  |  |

#### с) Розділ DDNS.

•

Ви можете налаштувати службу динамічного доменного імені щоби отримати фіксоване доменне Імя для динамічної ІР-адреси WAN.

| G CONNE         | /ISION<br>CT ST/LT     | v.                                                   |                                         | FDD<br>3Mil                                           | _LTE Lifecell                  | иll @tt 🖸 🛜<br>входу Вихід Українсьска |
|-----------------|------------------------|------------------------------------------------------|-----------------------------------------|-------------------------------------------------------|--------------------------------|----------------------------------------|
| До дому         | Швидкі<br>налаштування | Налаштування<br>пристрою                             | SMS                                     | Телефонна книга                                       | Брандмауэр                     | Налаштування<br>системи                |
| <               |                        |                                                      | Розшире                                 | ні налаштуванн                                        | я                              |                                        |
| кономія енергії | DDNS                   |                                                      |                                         |                                                       |                                |                                        |
| DHCP            | DDNS                   |                                                      | Вимки<br>Увімкі<br>Вимкі                | нути<br>нути<br>нути                                  |                                | Затосувати                             |
| USSD            | 0                      |                                                      |                                         |                                                       |                                |                                        |
| DDNS            | • Ви<br>ад             | можете налаштувати слу<br>реси WAN.                  | жбу динамічного                         | доменного імені щоби отр                              | имати фіксоване дом            | иенне Імя для динамічної ІР-           |
| Серування PIN   | • Ди<br>• Па           | намічний DNS-провайдер<br>роль: Парольна фраза мі    | : установіть серв<br>стить: 0-9 a-z A-Z | ер, який забехпечить серв<br>:!#\$*+,%:=?@[]^         | іс динамічного домен<br>_ { }~ | ного імені.                            |
|                 | • До<br>• Хе           | менне ім'я: вкажіть домен<br>ш-значення: хеш-значенн | іне ім'я, на яке ві<br>я DDNS, вам пот  | и бажаєте подати заявку.<br>рібно заповнити хеш-значє | ення, коли ви вибира           | єте сервер freedns. Містить:           |
| TTL             |                        |                                                      |                                         |                                                       |                                |                                        |

ľ

World Vision ®, Copyright © 2010-2023 All rights reserved

d) Управління PIN. Тут користувач може видалити чи додати PIN-код для SIM-карти.

| G CONNE                  | <b>ISION</b>              | 9                                                  |                                             | FDD<br>3Mi                                     | LTE Lifecell                                | ıІІ ⊕t∔                                      |
|--------------------------|---------------------------|----------------------------------------------------|---------------------------------------------|------------------------------------------------|---------------------------------------------|----------------------------------------------|
| До дому                  | Швидкі<br>налаштування    | Налаштування<br>пристрою                           | SMS                                         | Тепефонна книга                                | Брандмауэр                                  | Налаштування<br>системи                      |
| <                        |                           |                                                    | Розширені                                   | налаштуванн                                    | я                                           |                                              |
| Економія енергії         | CTATYC PIN                |                                                    | Оувімкнути                                  | C                                              | hange PIN                                   |                                              |
| DHCP                     | Поточний РІ               | N *                                                | Вимкнути                                    |                                                |                                             |                                              |
| USSD                     |                           |                                                    | Залишлося                                   | спроб:3                                        |                                             |                                              |
| DDNS                     | i                         |                                                    |                                             |                                                |                                             | Затосувати                                   |
| Керування PIN            | <ul> <li>• 3a,</li> </ul> | дійте налаштування безг                            | теки для PIN в розділ                       | керування РІN для заг                          | побігання неавторизо                        | ваного використання SIM,                     |
| TTL                      | US<br>• Як                | IM або UIM карти. Якщо<br>цо PIN увімкнено, то від | бажаєте змінити пото<br>вас може вимагатися | чні налаштування, то о<br>ввод PIN при вмиканн | спершу відєднайтесь<br>і пристрою. Якщо РІМ | від мережи.<br>V не задіяний, то ввод PIN не |
| Блокування<br>діапазонів | ви<br>• pin               | магається.<br>_note_modify                         |                                             |                                                |                                             |                                              |
|                          |                           |                                                    |                                             |                                                |                                             |                                              |

World Vision ®, Copyright © 2010-2023 All rights reserved

е) Блокування діапазонів.

ļ

Заблокувати частоту мережі LTE

Ваші налаштування набудуть чинності після перезавантаження пристрою.

| G CONNE          | CT ST/LT                | -                        |                        | FD<br>31                 | D_LTE Lifecell         | коду Вихід Українсьо    |
|------------------|-------------------------|--------------------------|------------------------|--------------------------|------------------------|-------------------------|
| До дому          | Швидкі<br>налаштування  | Налаштування<br>пристрою | SMS                    | Телефонна книга          | Брандмауэр             | Налаштування<br>системи |
| <                |                         |                          | Налашт                 | ування зєднан            | ня                     |                         |
| Економія енергії | Блокуван                | ня діапазону м           | иережі                 |                          |                        |                         |
| DHCP             | Band 1                  | ✓Banc<br>✓Banc           | <mark>3</mark><br>  38 | Band 5                   | Band 7                 | ✓Band 8<br>Затосувати   |
| USSD             | <ul> <li>3a6</li> </ul> | ілокувати частоту мере   | жі Ite; Ваші налац     | итування набудуть чиннос | ті після перезавантаже | ння пристрою.           |
| DDNS             |                         |                          |                        |                          |                        |                         |
| Керування PIN    |                         |                          |                        |                          |                        |                         |
|                  |                         |                          |                        |                          |                        |                         |
| TTL              |                         |                          |                        |                          |                        |                         |

World Vision ®, Copyright © 2010-2023 All rights reserved

# 2.4. Налаштування мережі 4G (LTE)

а) Для того, щоб мати змогу редагувати параметри роботи та прийому сигналу, потрібно перейти до «Головної сторінки» та виключити роботу маршутизатора.

💯 4G Connect C А Не защищено | 192.168.100.1/index.html#main World Vision® FDD\_LTE Lifecell □ ?2 4G CONNECT ST/LT Змінити пароль для входу Вихід Українсьска 🗸 Швидкі Налаштування Налаштування SMS Телефонна книга Брандмауэр До дому налаштування пристрою системи Інтернет Налаштування Розширені Налаштування Домашня мережа Налаштування Підключення до інтернету Версія прошивки Беспроводное A390B\_B8\_IP\_YJ\_V01.01.02P42U05\_05 2 RSRP кабель IMEI -85 dBm 0 866 SINR IMSI Беспроводное Налаштування 2 2550 Cell ID Назва мережі (SSID) LAN Домен 21 4G\_CONNECT\_LITE \_\_\_ Діапазон Макс. кількість доступу WAN IP адреса Діапазон З 32 100.05.251.251 Phy Cell ID Wi-Fi MAC WAN IP адреса 148 FE.84.75-08-C5-58 \_\_\_ LAN MAC DHCP Статистика Налаштування P& 64 79 08 02.05 **IP** адреса Пропускна здатність каналу Використано 192.168.100.1 20MHZ/40MHZ

Перезапуск пристрою World Vision ®, Copyright © 2010-2023 All rights reserved

Пул адресів DHCP IP

192.168.100.100 - 192.168.100.200

а) «Налаштування підключення марежі». Є 2 типи підключення :

- Автоматично: пристрій автоматично підключається до мережі під час увімкнення живлення.
- Ручний: пристрій підключиться до мережі вручну. •

\_\_\_\_

\_\_\_\_

Всього

| G CONNE                                     | CT ST/LT                          | Ð                             |                                            | FDD<br>3Mi                                         | LTE Lifecell            | ніі Фті 🗖 🛜<br>аходу Вихід Українсьск |
|---------------------------------------------|-----------------------------------|-------------------------------|--------------------------------------------|----------------------------------------------------|-------------------------|---------------------------------------|
| До дому                                     | Швидкі<br>налаштування            | Налаштування<br>пристрою      | SMS                                        | Телефонна книга                                    | Брандмауэр              | Налаштування<br>системи               |
|                                             |                                   |                               |                                            | DOLULIA OCALIONI                                   | -                       |                                       |
| Режим                                       | Режим пі,                         | дключення                     | Налашту                                    | вання зєднанн                                      | я                       |                                       |
| <b>С</b><br>Режим<br>підключення            | Режим пі,<br>Режим підкл          | <b>дключення</b><br>ючення (  | Налашту<br>Автоматично                     | вання зєднанн<br>Свручну                           | я                       |                                       |
| Режим<br>підключення<br>Вибір мережи        | <b>Режим пі,</b><br>Режим підклі  | <b>дключення</b><br>ючення () | Налашту<br>Автоматично<br>Перевірте тут, в | Вання зєднанн<br>В ручну<br>иможете бути зєднані : | з інтернет в режим      | и роумінгу.                           |
| Режим<br>підключення<br>Вибір мережи<br>АРN | <b>Режим пі</b> ,<br>Режим підклі | <b>дключення</b><br>ючення (  | Налашту<br>Автоматично<br>Перевірте тут, в | Вання зєднанн<br>В ручну<br>иможете бути зєднані : | я<br>з інтернет в режим | иі роумінгу.<br>Затосувати            |

b) В розділі «Вибір мережі» є 2 налаштування на вибір :

- Автоматичний режим: пристрій автоматично шукатиме доступні мережі.
- Ручний режим: пристрій шукатиме доступні мережі вручну.

| G CONNE                                     | /ISION®<br>CT ST/LT              | 9                        |                   | FDD<br>3mi      | D_LTE Lifecell<br>нити пароль для на на на на на на на на на на на на на | ыШ ⊕t∔                  |
|---------------------------------------------|----------------------------------|--------------------------|-------------------|-----------------|--------------------------------------------------------------------------|-------------------------|
| До дому                                     | Швидкі<br>налаштування           | Налаштування<br>пристрою | SMS               | Телефонна книга | Брандмауэр                                                               | Налаштування<br>системи |
| <                                           |                                  |                          | Налашту           | ивання зєднанн  | R                                                                        |                         |
|                                             |                                  |                          |                   |                 |                                                                          |                         |
| Режим<br>підключення                        | Вибір мер<br>Вибір мережи        | р <b>ежи</b><br>и        | ©Автом            | атично          | RTOMATUYHO                                                               | ~                       |
| Режим<br>підключення<br>Вибір мережи        | Вибір мер<br>Вибір мережі        | р <b>ежи</b><br>и        | ©Автом<br>ОВ ручи | атично д        | втоматично                                                               | ~                       |
| Режим<br>підключення<br>Вибір мережи<br>АРN | <b>Вибір мер</b><br>Вибір мережі | р <b>ежи</b><br>и        | ©Автом<br>СВ ручн | атично д        | ывтоматично                                                              | •<br>Затосувати         |

World Vision ®, Copyright © 2010-2023 All rights reserved

#### с) «Налаштування APN»

На цій сторінці можна вказати імя точки доступу (APN).

- Режим: якщо постачальник послуг надає фіксований APN, Виберіть ручний APN. В іншому випадку, будь ласка, виберіть Авто APN, і пристрій автоматично отримає настройки.
- Профіль: містить одне або кілька імен профілів.
- PDP тип: IPv4/IPv6/IPv4&IPv6.
- Імя профілю: це стосується імені, яке ви призначаєте новим профілем.
- APN: Імя точки доступу. APN містить 0-9 а-z A-Z. і це не може початися і закінчитися з точки або»-«.
- Аутентифікація: вона надається вашим інтернет-провайдером (ISP).Протокол аутентифікації пароля (PAP) надає простий метод без шифрування однорангового вузла. Challenge-Handshake Authentication Protocol (CHAP) використовується для періодичної перевірки автентичності однорангового вузла.
- Імя користувача: Імя користувача використовується для отримання аутентифікації від постачальника інтернет-послуг під час встановлення Підключення.
- Пароль: пароль використовується для отримання автентифікації від провайдера, коли підключення встановлено.

• Натисніть кнопку «Встановити за промовчанням», щоб встановити профіль як стандартний профіль.

| До дому              | Швидкі<br>налаштування                                                        | Налаштування<br>пристрою                                                                                                    | SMS                                                                                                    | Телефонна книга                                                                                         | Брандмауэр          | Налаштування<br>системи    |
|----------------------|-------------------------------------------------------------------------------|----------------------------------------------------------------------------------------------------|----------------------------------------------------------------------------------------------------|----------------------------------------------------------------------------------------------------|---------------------|----------------------------|
| <                    |                                                                               |                                                                                                    | Налашт                                                                                                 | ування зєднанн                                                                                          | я                   |                            |
| Режим<br>підключення | APN                                                                           |                                                                                                    |                                                                                                    |                                                                                                    |                     |                            |
| Вибір мережи         | Поточна точка<br>АРN                                                          | а доступу Цл                                                                                                    | ecell                                                                                                  | 0.5                                                                                                    |                     |                            |
| APN                  | Профіль                                                                       |                                                                                                    | Lifecell                                                                                               | ~                                                                                                    |                     |                            |
| Роумінг              | Tun PDP                                                                       |                                                                                                    | IPv4                                                                                                   |                                                                                                    | ~                   |                            |
|                      | Назва профіл                                                                  | ю *                                                                                                    | ifecell                                                                                                |                                                                                                    |                     |                            |
|                      | APN *                                                                         | i                                                                                                    | nternet                                                                                                |                                                                                                    |                     |                            |
|                      | Аутентифікац                                                                  | in 🗌                                                                                                    | PAP                                                                                                    |                                                                                                    | ~                   |                            |
|                      | Імя користува                                                                 | ча                                                                                                    |                                                                                                    |                                                                                                    |                     |                            |
|                      | Пароль                                                                        |                                                                                                    |                                                                                                    |                                                                                                    |                     |                            |
|                      | Набрати No.                                                                   |                                                                                                    | Показати пар                                                                                           | оль                                                                                                    |                     |                            |
|                      | <ul> <li>Ви м</li> <li>Реж</li> <li>вибе</li> <li>Про</li> <li>PDP</li> </ul> | иожете встановити наз<br>им: жещо постачальни<br>аріть Auto APN, і приот<br>філь: містить одне або<br>1 Тип: IPv4/IPv6/IPv48/I<br>поотбіле: че IA/3 ака | ву точки доступу<br>: послуг надае с<br>рій автоматично<br>чілька імен про<br>¤v6.<br>su призначаете і | (APN) на цій сторінці.<br>таціонарну APN, то виберіть<br>отримає парэметри.<br>філю.<br>ковому профілю. | пункт АРN вручну. В | іншому випадку Будь ласка, |

#### d) В цьому розділі можна налаштувати підключення Роумінг мережі.

Роумінг працює через автоматичне перемикання між базовими прийомопередавальними станціями. Процедура надання послуг зв'язку (мобільний зв'язок, Wi-Fi) абоненту поза зоною покриття «домашньої» мережі (або базової станції) шляхом використання ресурсів базової станції іншого оператора мобільного зв'язку.

| G CONNE                                     | CT ST/LT                  |                          |            | FDD<br>3Mi      | _LTE Lifecell | ыll 🌐 🕻 🧰 🛜<br>входу Вихід Українсьск |
|---------------------------------------------|---------------------------|--------------------------|------------|-----------------|---------------|---------------------------------------|
| До дому                                     | Швидкі<br>налаштування    | Налаштування<br>пристрою | SMS        | Телефонна книга | Брандмауэр    | Налаштування<br>системи               |
| <                                           |                           |                          | Налаштува  | ання зєднанн    | я             |                                       |
|                                             |                           |                          |            |                 |               |                                       |
| Режим                                       | Роумінг                   |                          |            |                 |               |                                       |
| Режим<br>підключення                        | <b>Роумінг</b><br>Роумінг |                          | Оувімкнути | а  Вимкнут      | 1             |                                       |
| Режим<br>підключення<br>Вибір мережи        | <b>Роумінг</b><br>Роумінг |                          | Оувімкнути | 1               | 1             | Затосувати                            |
| Режим<br>підключення<br>Вибір мережи<br>АРN | <b>Роумінг</b><br>Роумінг |                          | ⊖увімкнути | 1               | 1             | Затосувати                            |

## 3. Вміст поставки

- Маршрутизатор WV 4G STANDARD/LITE 1шт.
- Блок живлення 1 шт.
- Мережевий кабель (RJ45) 1 шт.
- Зовнішня антена 2 шт.
- Батарея резервного живлення до 9 годин 1 шт.\*

\* Тільки в моделі STANDARD

## 4. Застереження

- 1. Вставляючи або виймаючи SIM карту переконайтеся, що пристрій відключений від живлення.
- 2. Під час грози не користуйтеся пристроєм, вимкніть зовнішні антени і блок живлення.
- 3. При нормальній роботі пристрою краще не змінювати параметри та інші налаштування. Якщо після виконаних змін зник зв'язок з інтернет, або пристрій працює некоректно, натисніть і утримуйте протягом 7сек. кнопку відновлення заводських налаштувань «reset».